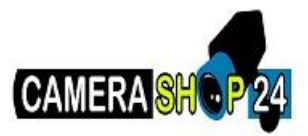

## Dahua IP camera installeren

Met de volgende stappen kunt u uw IP camera van Dahua (zowel origineel als OEM) installeren.

• Allereerst installeert u hier de Configtool op uw Windows PC of uw laptop.

• Vervolgens verbindt u de bewakingscamera met de PoE voeding of een losse 12 volt adapter en een netwerkkabel aan op uw router. Wanneer de IP camera later werkt, kunt u hem verplaatsen en op een andere manier aansluiten. Om te beginnen kan het echter alleen direct met een kabel op uw router.

• Hierna sluit u uw laptop of PC ook aan op dezelfde router met een netwerkkabel. Wanneer alles werkend is, kunt u gewoon weer via bijvoorbeeld Wi-Fi verbinding maken met het internet.

• Check even of de bewakingscamera wordt voorzien van stroom. Wanneer het donker is, zullen de infrarood LEDs een beetje oplichten. Als u de camera afdekt, zal er na een aantal seconden een zwak rood licht uit de LEDs komen. Wanneer dit gebeurt, weet u dat de camera werkt.

• Als u al het bovenstaande heeft uitgevoerd, start u de Configtool van Dahua. Deze zal uw bewakingscamera vinden en het IP adres laten zien. U klikt op het potloodje en controleert of de camera op 'DHCP' staat ingeschakeld. De configtool kan de instellingen van de IP camera aanpassen, maar alleen als u beschikt over het juiste wachtwoord. De camera staat standaard ingesteld op adminadmin. Dit geldt ook voor de configtool. Wanneer u het wachtwoord van de beveiligingscamera aanpast, kan de configtool de instellingen niet langer wijzigen, tenzij u het wachtwoord van de tool ook wijzigt. Dit doet u bij 'Search Setting'.

• Nu u de IP camera op een werkend IP adres hebt ingesteld, start u de Internet Explorer browser op. Let op: gebruik geen Firefox, Google Chrome, Mozilla of een andere browser. Toets in de adresbalk het IP nummer dat u met de configtool hebt gevonden. Hierna opent de inlogpagina van de IP cam.

• Let op: wanneer het bovenstaande niet is uitgevoerd, is het zinloos om te proberen de camera te benaderen via een app op uw smartphone of tablet. Als het wel is gelukt, kun een bijpassende applicatie downloaden op <u>deze pagina</u>.